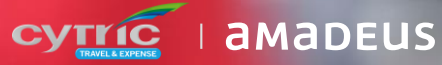

eus IT Group and

# Air & Rail

Making a booking with our **new** user interface

|      | Select Fare                                                        |  |
|------|--------------------------------------------------------------------|--|
| • 1  | AUGMunich, DE1 stopNew York, USA1007:45 MUC11h 10m12:55 JFK        |  |
| all  | AUG<br>15 New York, USA<br>17:30 JFK<br>Bh 10m<br>07:40 Munich, DE |  |
| ting | Additional options                                                 |  |
|      | Suggested fare                                                     |  |
|      | ≓ ECONOMY                                                          |  |
|      | Change<br>Refund €130.00<br>+ €143.50 / - 51 000                   |  |
|      | Baggage<br>1 x (iii)<br>CLASSIC                                    |  |
|      | Total price<br>€ 1,221.96                                          |  |
|      |                                                                    |  |
|      |                                                                    |  |

Start by using a **device of your choice**: for example a **laptop**...

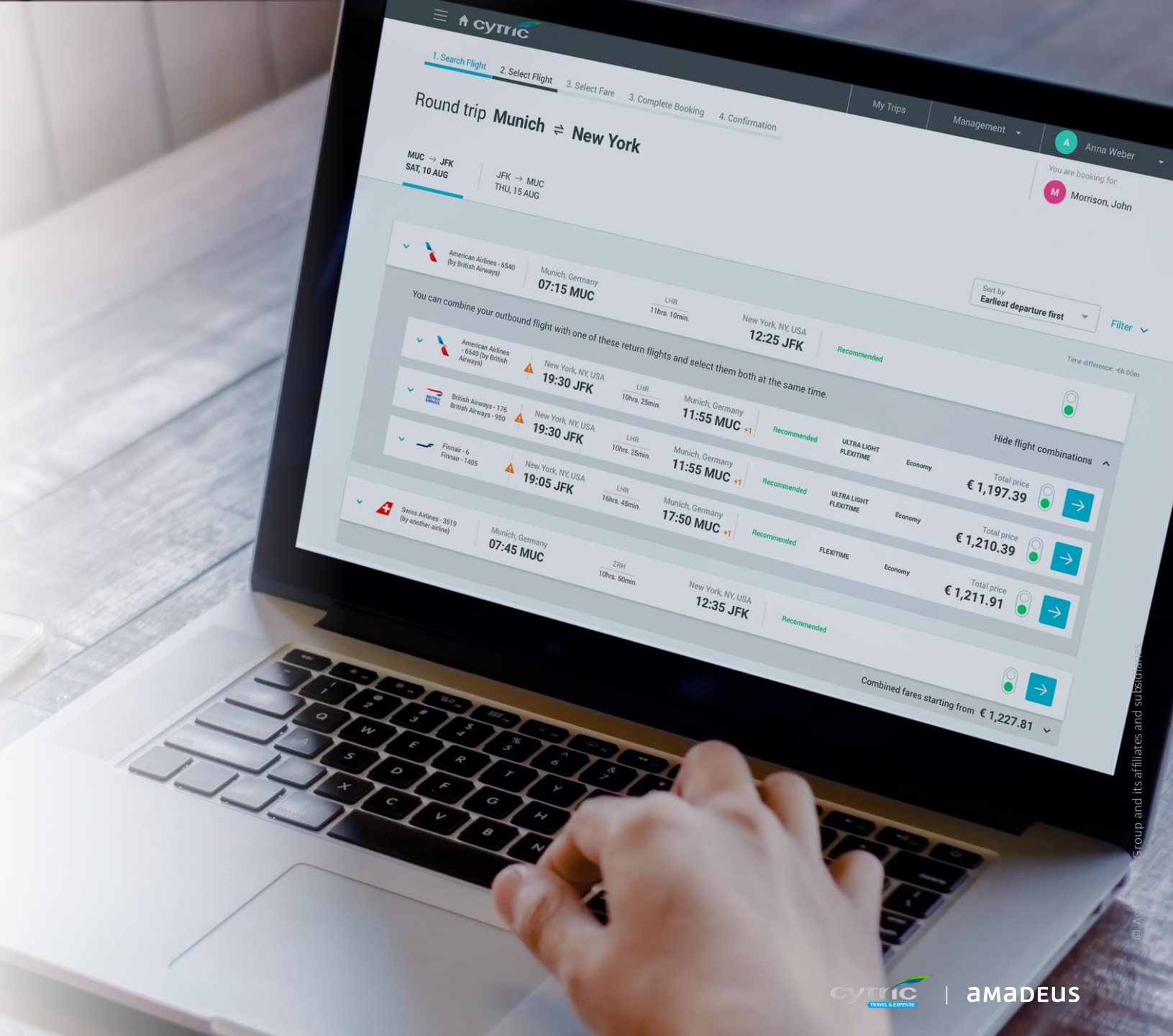

## or a **mobile**...

... you can now **book your flights and rail** on mobile too!

| 1        | 9:41<br>=<br>( <del>)</del>                                          | Cyn<br>MUC –<br><sub>Sat, 10</sub>                                            |                                                                 |
|----------|----------------------------------------------------------------------|-------------------------------------------------------------------------------|-----------------------------------------------------------------|
| <u>i</u> | Munich, DE<br>07:15 MUC<br>Recommended                               | <mark>can Airlines - 6540</mark><br>tish Airways)<br><u>1 stop</u><br>11h 10m | F (1)<br>Time difference: -6h 00m<br>New York, USA<br>12:25 JFK |
|          | Combined fares st<br>Swiss Airlines<br>(by another air<br>Munich, DE | tarting from<br>s - 3619<br>irline)                                           | <ul> <li>€ 1,197.39</li> <li>✓</li> </ul>                       |
|          | 07:45 MUC                                                            | 1 stop<br>10h 50m                                                             | New York, USA<br>12:35 JFK                                      |
|          | Combined fares starting                                              | ) from                                                                        | € 1,227.81                                                      |

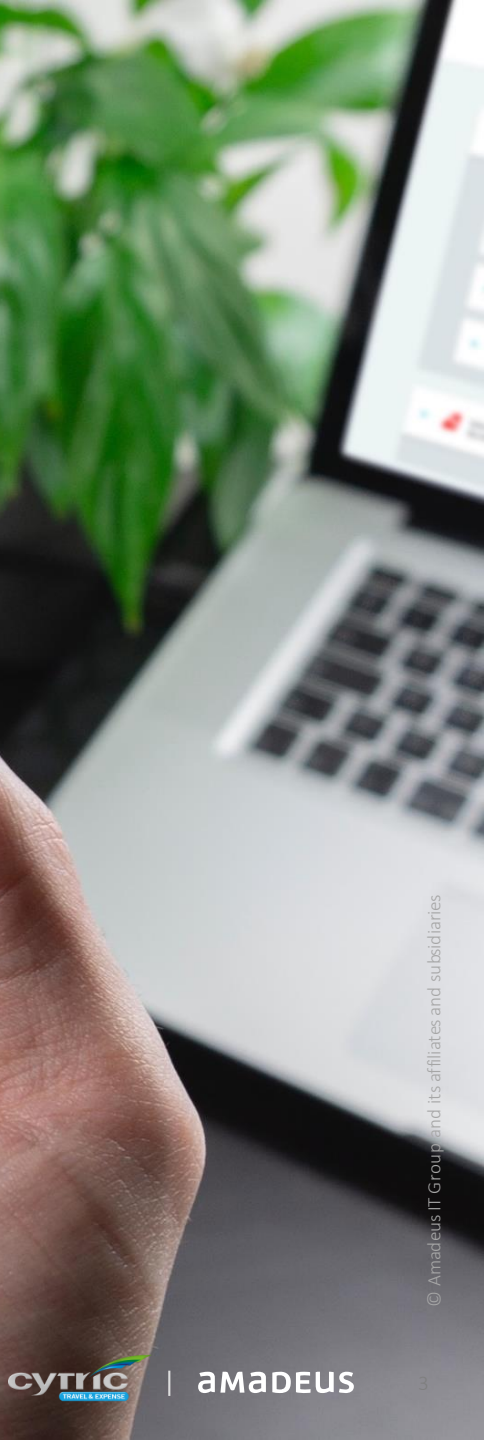

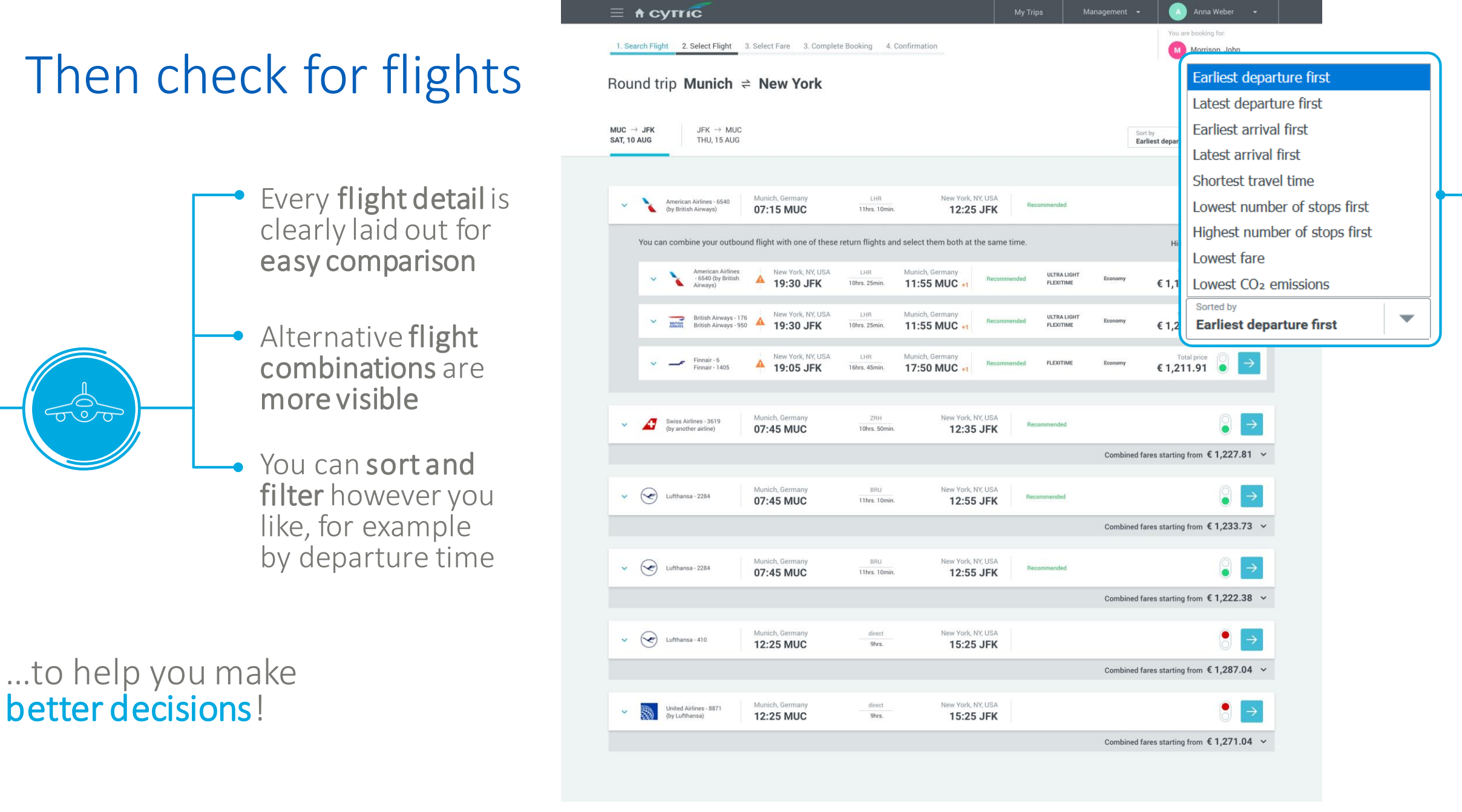

© Amadeus IT Group and its affiliates and subsidiarie

amadeus

#### Get more details

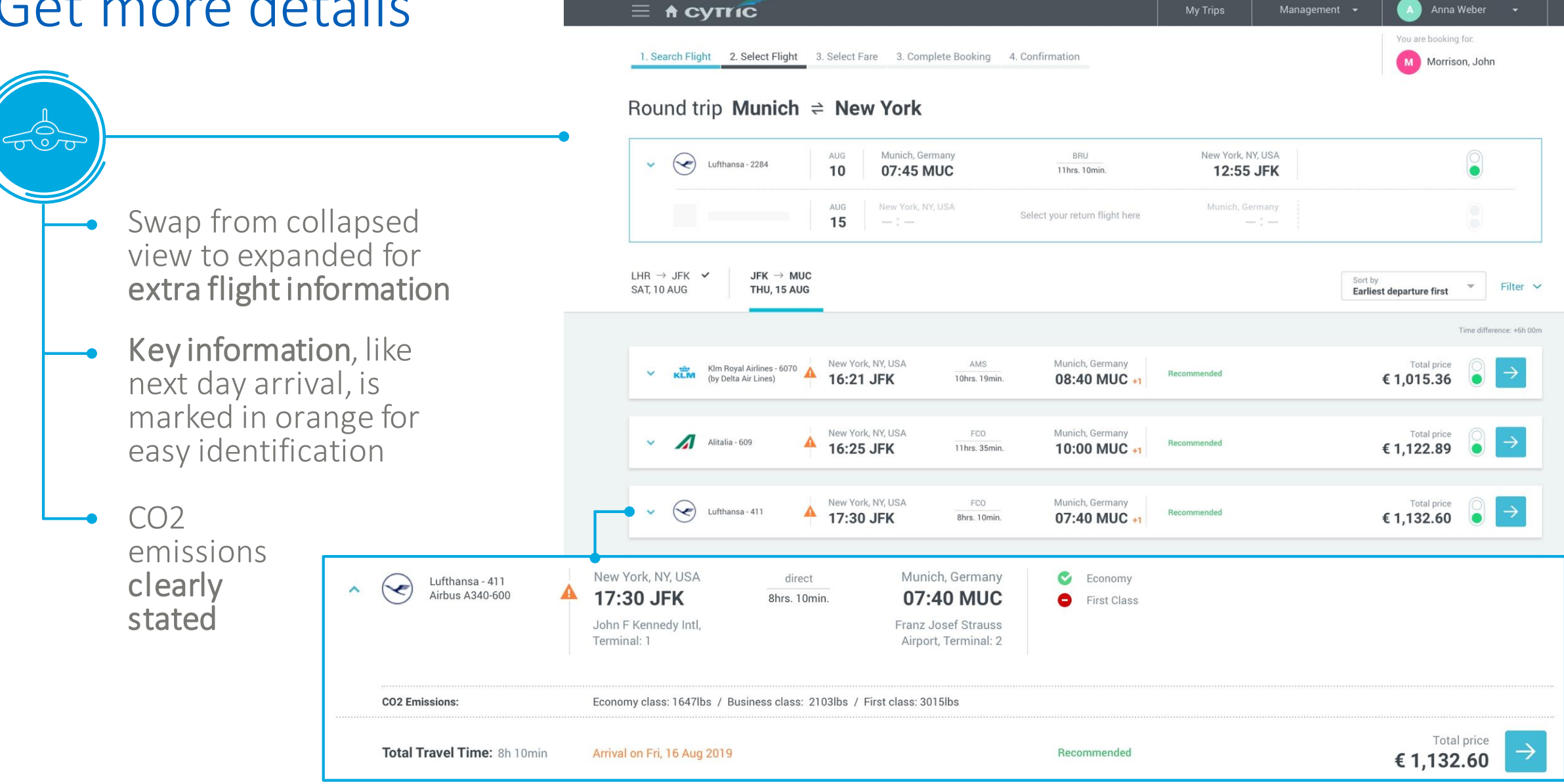

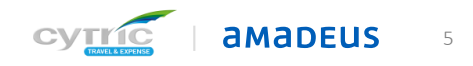

🔺 🛛 Anna Weber 🛛 👻

# You could do the same for rail

 I. Search Train
 2. Select Train
 3. Select Fare
 3. Complete Booking
 4. Confirmation

#### Round trip Frankfurt/Main Hbf = Stuttgart Hbf

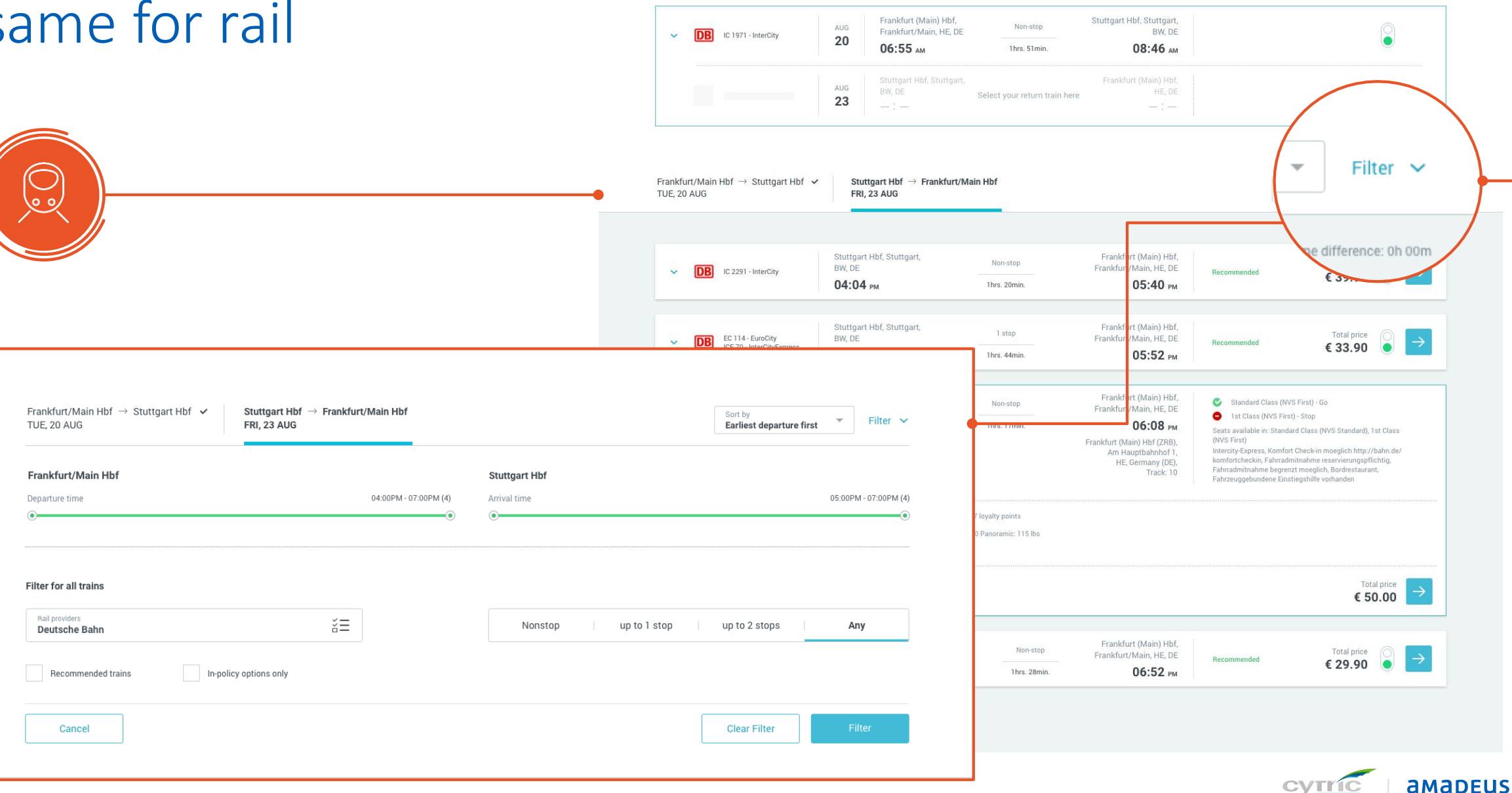

### Look at the different fares..

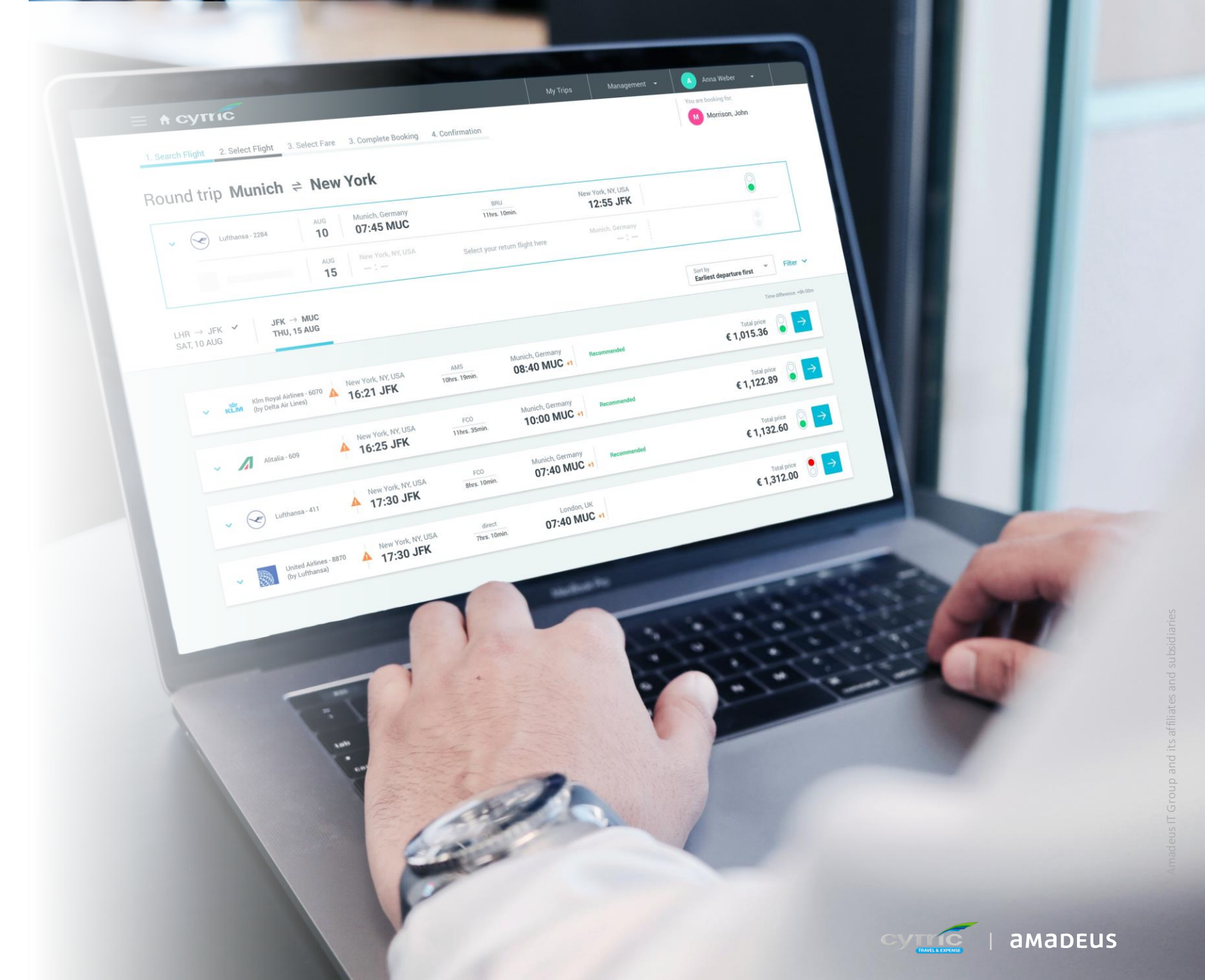

#### .. select the best fare for you and your company..

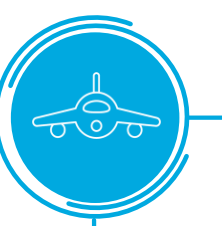

- Filter fares by class, baggage or cancellation conditions
- Check other proposed fares with different classes for the same flight
- Get the best value for money
- Or save time with the Speed Bookicon

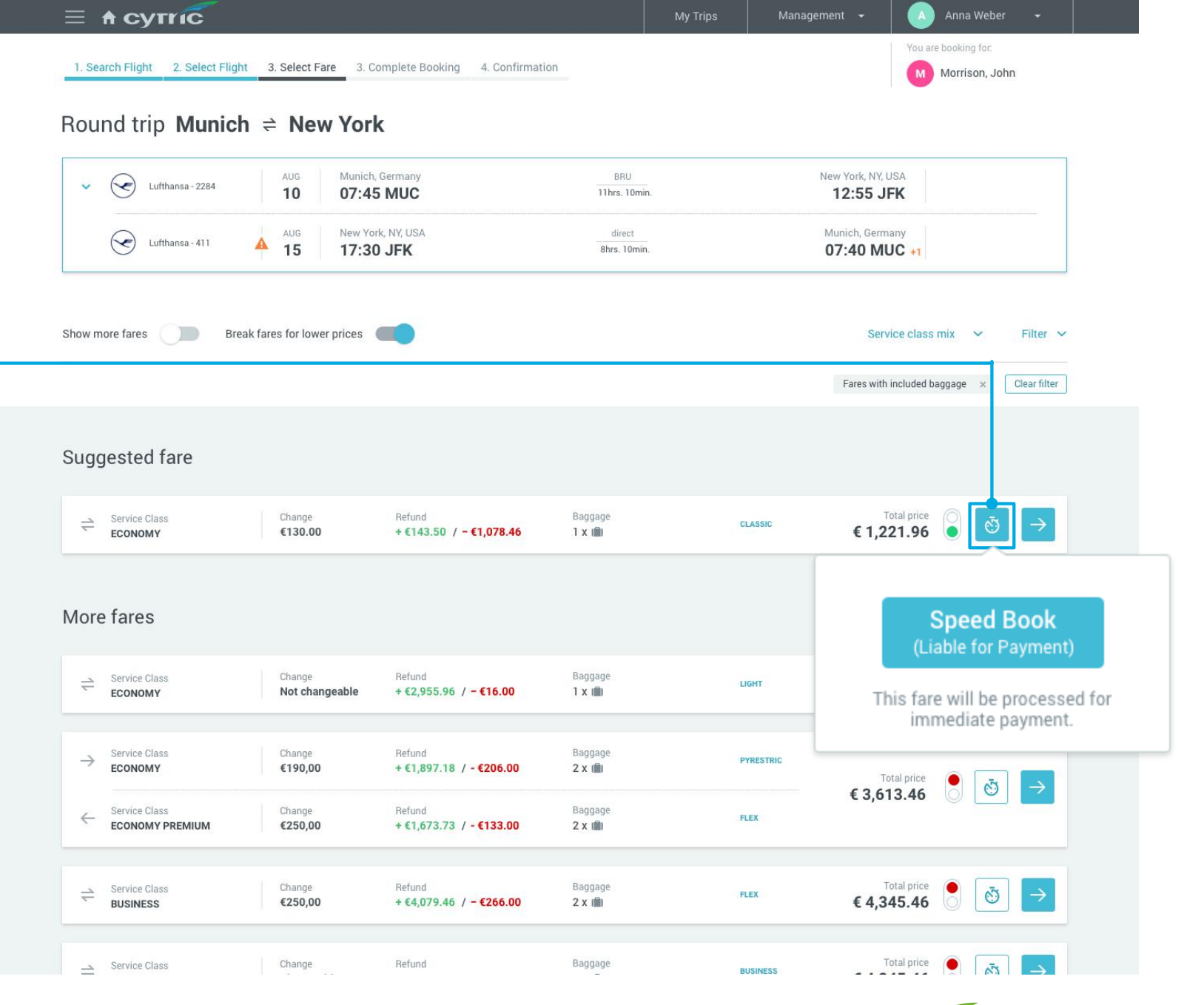

amadeus

#### .. if you're flexible on times

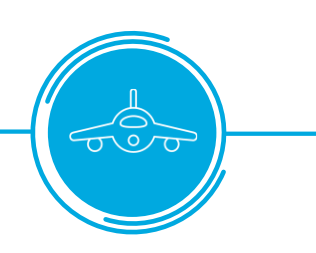

Save money thanks to the **cheaper flight options** on the next page and easy comparison

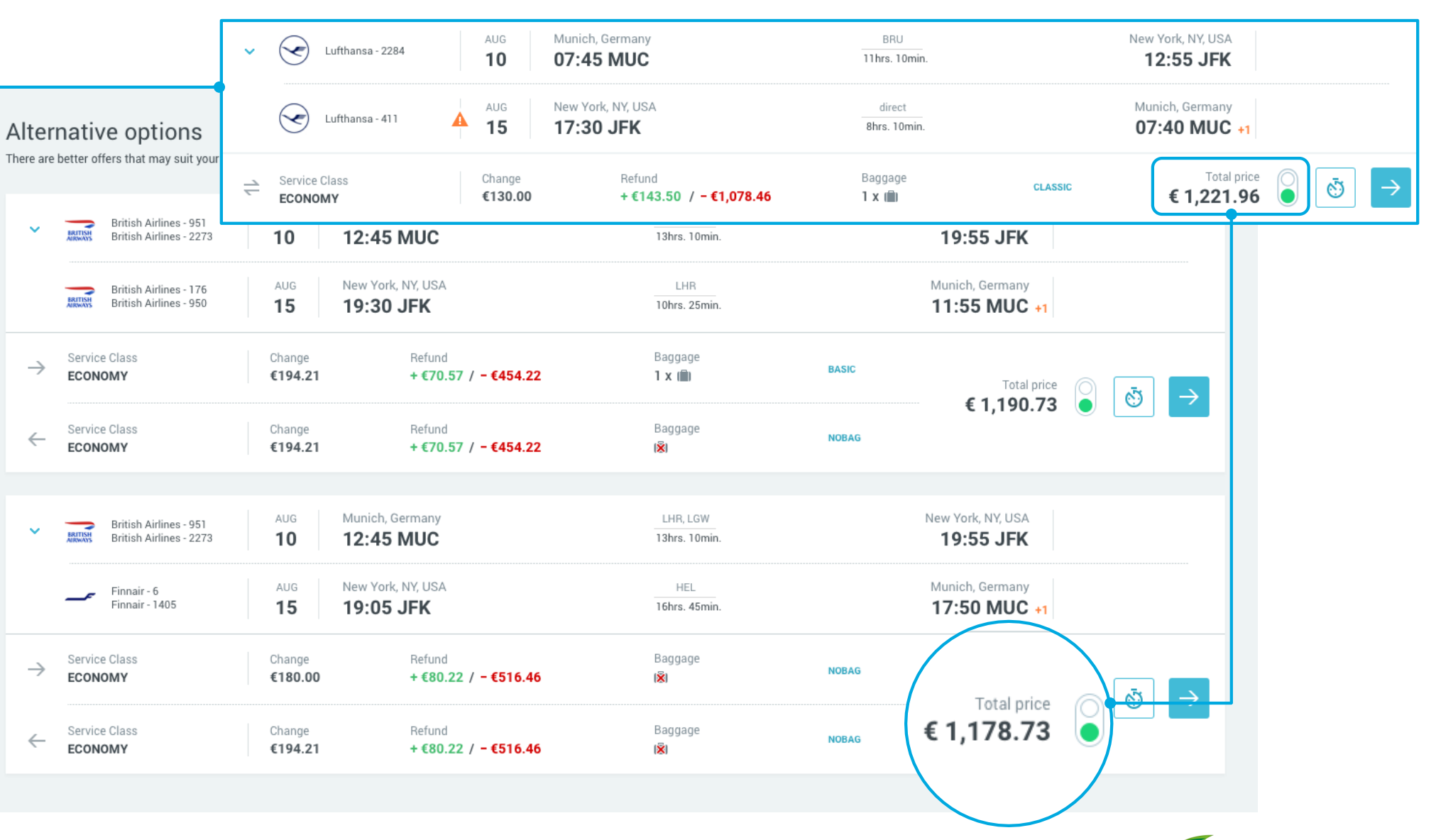

cyrric | amadeus

9

#### No hidden fees

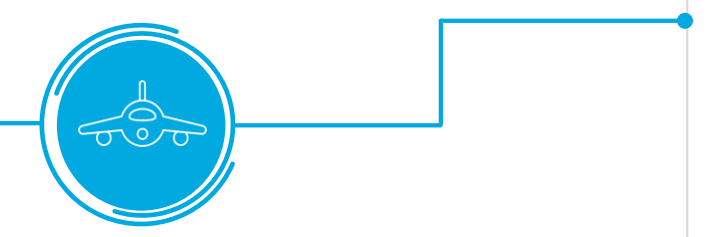

Never get caught unaware: your itinerary, fare, your personal and payment details, seat, baggage and extra services are clearly shown

#### 🔺 🖌 Anna Weber 🛛 👻 $\equiv \mathbf{A} \operatorname{cytric}$ 1. Search Flight 2. Select Flight 3. Select Fare 3. Complete Booking 4. Confirmation Morrison, John Round trip Munich ≠ New York New York, NY, USA AUG Munich, Germany BRU V Lufthansa - 2284 10 07:45 MUC 11hrs. 10min 12:55 JFK AUG New York, NY, USA direct Munich, Germany Lufthansa - 411 A 15 17:30 JFK 8hrs. 10min. 07:40 MUC +1 Total price Change Refund Baggage Convice Class CLASSIC €130.00 +€143.50 / -€1,078.46 1 x 📖 € 1,221.96 €20.00 E Select seats €20.00 Summary 🗸 Select seats Summary V Trip Identification (optional) Seminar in New York €100.00 Add baggage 1 Low fare airline Policy Summary 🗸 Eť. **Booking Information** Department: Op <u>'</u> Ticketing date Issue ticket imm Add ancillaries €0,00 John Morrison E o Traveler data & contacts Prof. John Morrison, morrison@company.net, +49 (69) 7680-50-30 $\vee$ • V APIS and TSA security data Passport number: 312342141, Government issue date: 12.09.2018 Visa number: 3424234237, Visa issue date: 13,11,2019 Ticket V Ticket option: Electronic ticket, ID for electronic ticket: Credit card, XXXX XXXX 1881, 8/2020, VISA $\vee$ XXXX - XXXX - XXXX - 1881, 8/2020, VISA Payment/Guarantee **Billing address** i:FAO, Clemensstraße 9, Frankfurt, Hesse, 12134, Germany V Eť. Additional information Call Center: +61 7 738 7497 Project Number: GT84950 V 10

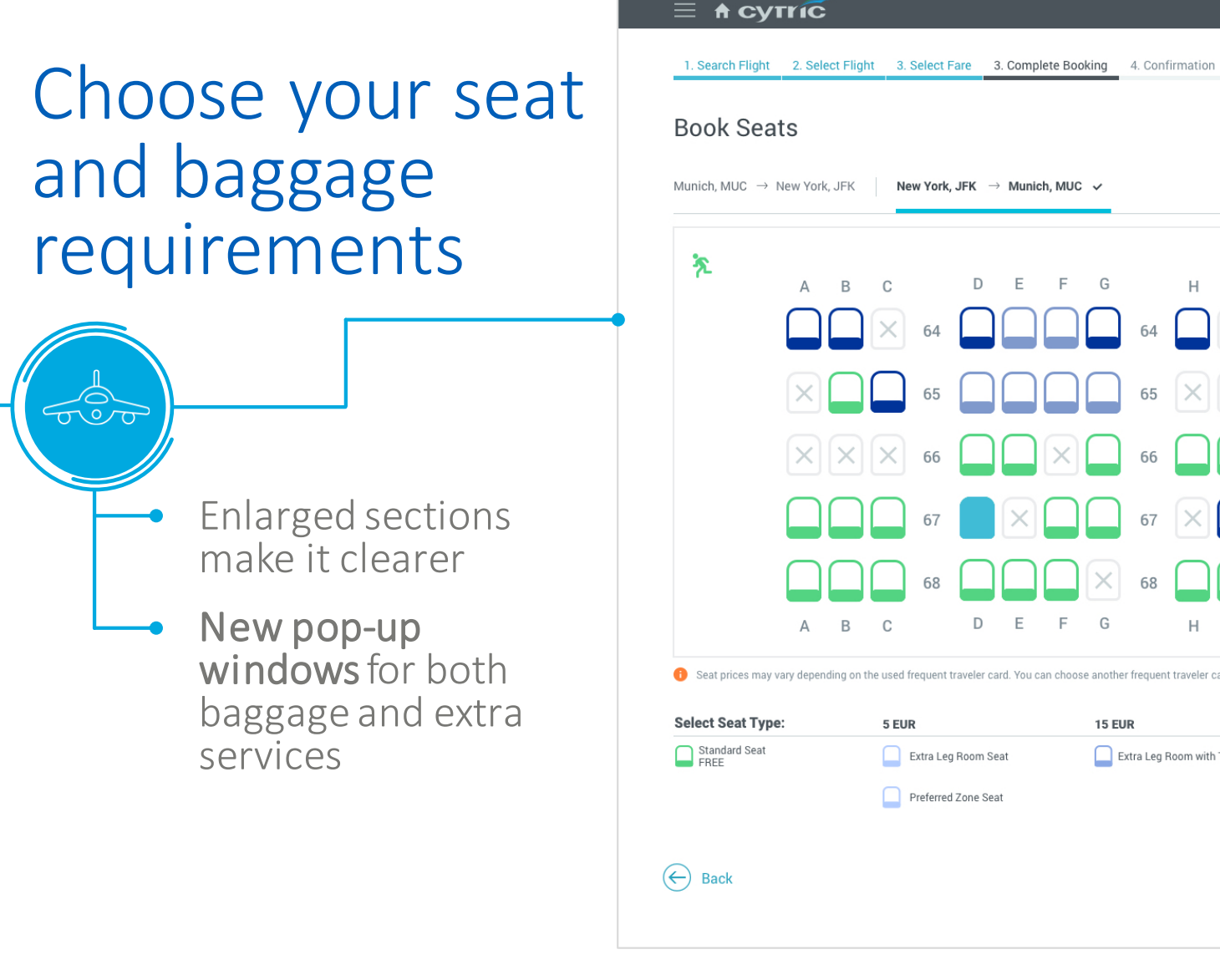

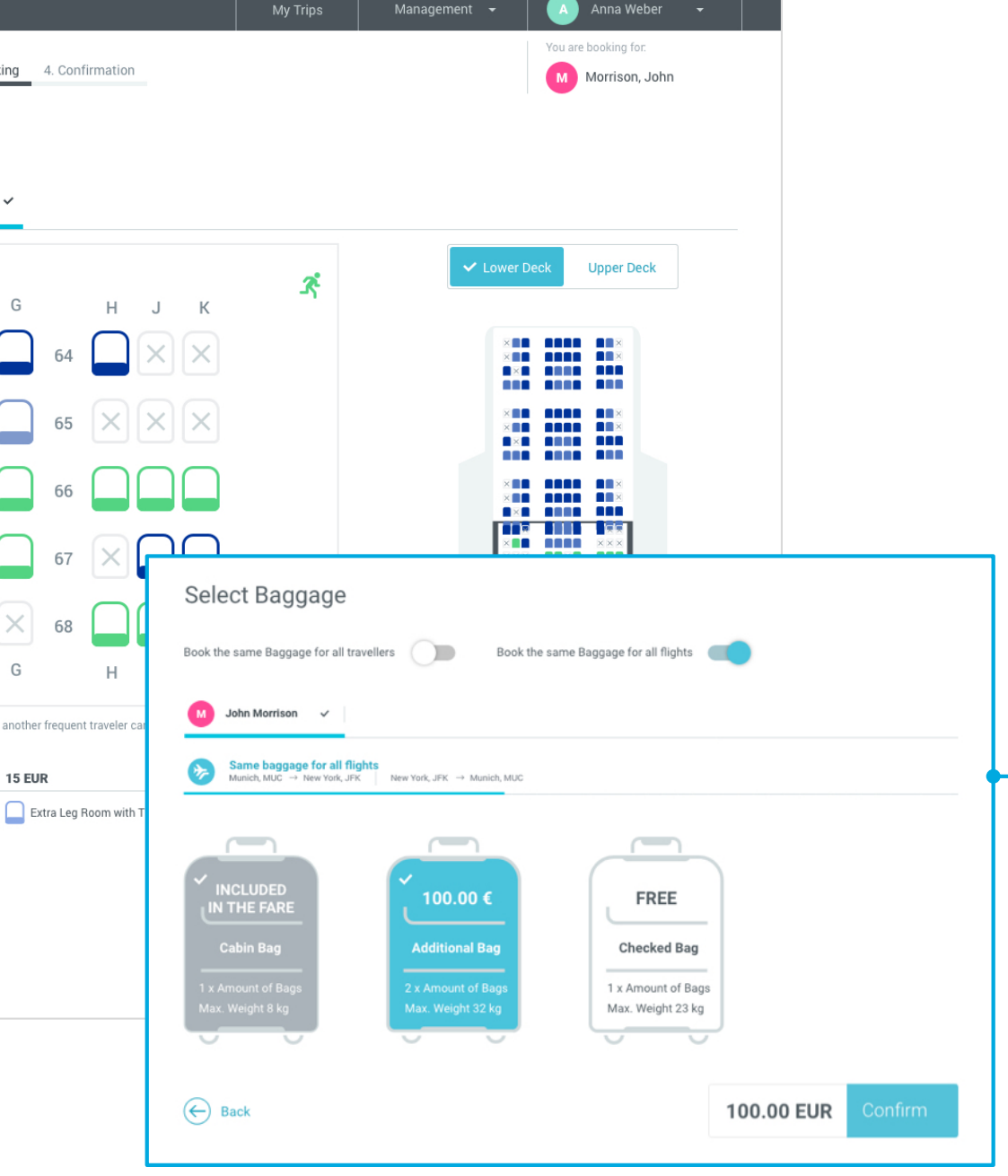

amadeus 11

#### View your total fare then complete your booking

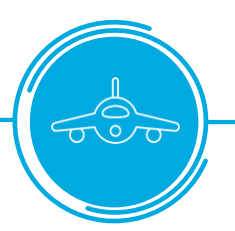

The total fare is shown next to the Complete Booking button. Expand this amount to see the price breakdown.

Use the new icons if you wish to add extra bookings or click on "Complete Booking" to pay.

| Ξ*                           | Booking Information                                                               | Department: Operations Team Cost Center: R&D                                                                          |                             |                  |
|------------------------------|-----------------------------------------------------------------------------------|----------------------------------------------------------------------------------------------------|-----------------------------|------------------|
|                              | Ticketing date                                                                    | Issue ticket immediately (today)                                                                                      | $\checkmark$                |                  |
| Jo                           | hn Morrison                                                                       |                                                                                                    |                             |                  |
| F                            | Traveler data & contacts                                                          | Prof. John Morrison, morrison@company.net, +49 (69) 7680-50-30                                                        |                             | $\checkmark$     |
| <b>e</b>                     | APIS and TSA security data                                                        | Passport number: 312342141, Government issue date: 12.09.2018<br>Visa number: 3424234237, Visa issue date: 13.11.2019 | ~                           |                  |
|                              | Ticket                                                                            | Ticket option: Electronic ticket, ID for electronic ticket: Credit card, XXXX XXXX XXXX 1881, 8/2020, VISA            |                             | ~                |
| <b>***</b>                   | Payment/Guarantee                                                                 | XXXX - XXXX - XXXX - 1881, 8/2020, <b>VISA</b>                                                                        | Flight                      |                  |
|                              | Billing address                                                                   | i:FAO, Clemensstraße 9, Frankfurt, Hesse, 12134, Germany                                                              | 1 x CLASSIC Fare            | 1,221.96 €       |
| Et                           | Additional information                                                            | Call Center. +61 7 738 7497 Project Number. GT84950                                                                   | Seat Selection              |                  |
| Frequent traveler number     |                                                                                   | American Airlines, Miles & More programme, 9920 0123 4567 8900  1 x Selected seats                                    |                             | 20.00 €          |
| Ψſ                           | Special meal request                                                              | Vegetarian vegan meal                                                                                                 |                             |                  |
|                              | Remarks                                                                           | You can share additional remarks to the recipient of this booking.                                                    | Baggage                     |                  |
|                              |                                                                                   |                                                                                                    | 2 x Bags up to 10kg         | 20.00€           |
|                              |                                                                                   |                                                                                                    | т х вад цр то зоку          | 70.00 €          |
|                              | BOOKED DY                                                                         | Anna Weber, aweber@company.net, +49 (69) 7680-50-30                                                                   | Ancillary Servic            | es               |
| i <b>t to ad</b><br>r next l | ld another booking to your trip after t<br>booking will start as soon as your cur | his one? Select your next booking type here.                                                                          | 1 x Vegetarian mea          | 10.00 €          |
| \$                           |                                                                                   |                                                                                                    | € 1,341.96<br>Total price ∨ | Complete Booking |

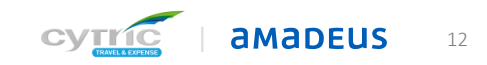

# ... and you're ready to go!

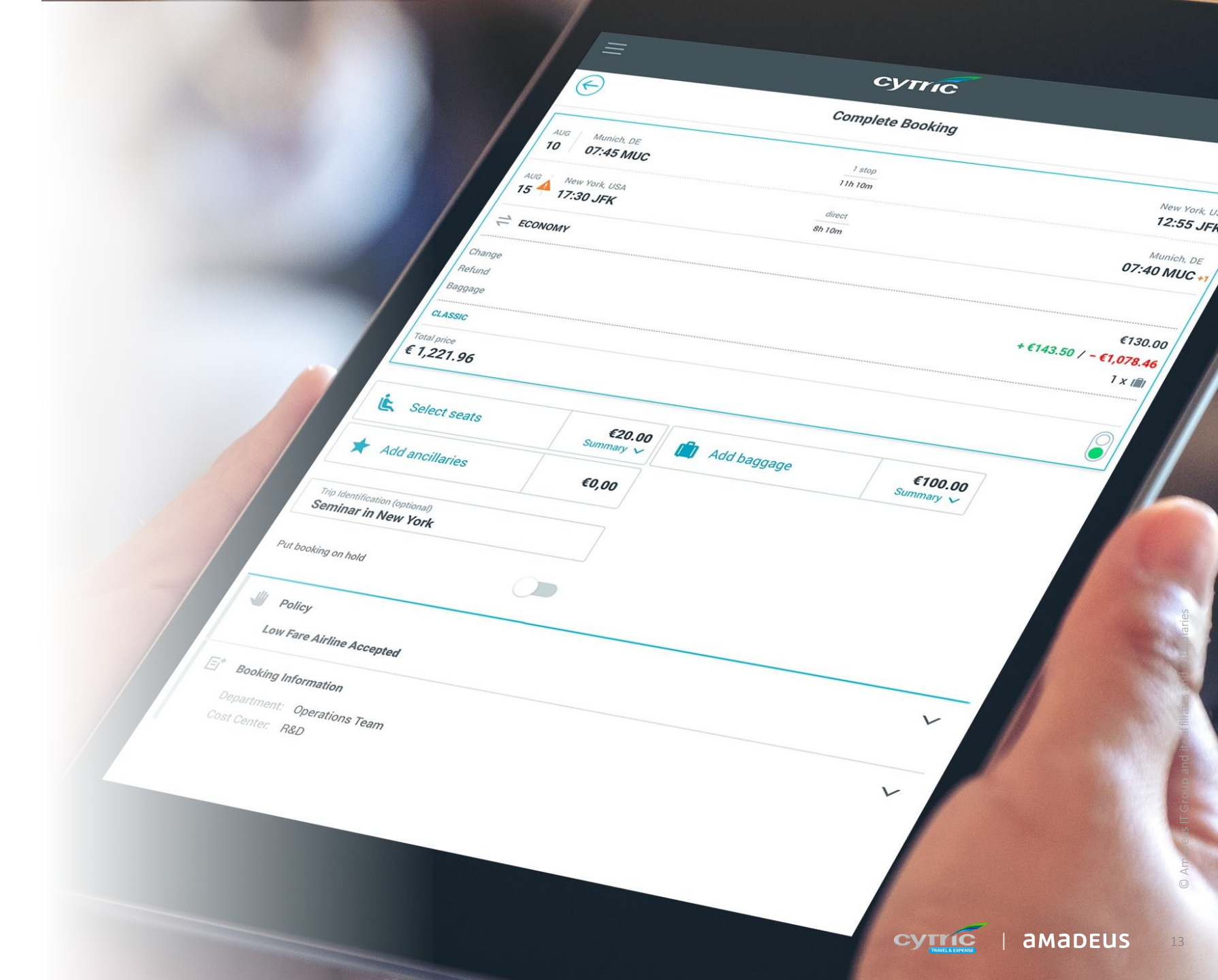

# Thank you!

For further information, please contact your cytric representative

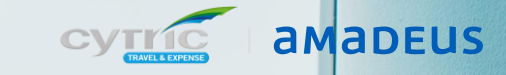